## Soporte Técnico HELPDESK

1. Mandar correo electrónico al correo de soporte:

## support@facturamovil.zendesk.com

Este debe contener el problema detallado lo más posible, datos del contacto (cliente) que este solicitando soporte. Así como también PrintScreen (imagen de la pantalla) del error.

A continuación se muestra en un ejemplo de un correo enviado a soporte; desde una cuenta de correo electrónico y su debido seguimiento.

| Putton //                                                                                                    | 1.1   | 0                                                                                          |                                                                                                    |                                      |
|----------------------------------------------------------------------------------------------------|-------|--------------------------------------------------------------------------------------------|----------------------------------------------------------------------------------------------------|--------------------------------------|
| Conversaciones                                                                                                    |       | PARA                                                                                       | support@facturamovil.zendesk.com                                                                                                    |                                      |
| Borradores                                                                                                    | 1     |                                                                                            |                                                                                                    |                                      |
| Enviados                                                                                                    |       | CC                                                                                         |                                                                                                    | + Afladir CCO                        |
| ) Spam                                                                                                    |       | ASUNTO:                                                                                    | PDF en CFD no imprime colores                                                                                                    |                                      |
| Papelera                                                                                                    |       |                                                                                            |                                                                                                    |                                      |
| Carpetas                                                                                                    | 4.    |                                                                                            | P Adjuntos 57 Cantas 87 Formato                                                                                                    | Cartitor a sób linkto                |
| and the second second sec |       | PDF-sinovior.pp *                                                                          |                                                                                                    |                                      |
| Contacton disponibles                                                                                                    | 1     | PDF-sinovlor;                                                                              | - 00                                                                                                    |                                      |
| Contactos disponibles<br>Amigos de Facebook                                                                                                    | *     | PDF-sinowor,                                                                               | 100 M                                                                                                    |                                      |
| Contectos disponibles     Amigos de Facebook     Aplicaciones                                                                                                    | 0 2 1 | PDF-sincolor,<br>Hola                                                                      | ipg (#)                                                                                                    |                                      |
| <ul> <li>Contactos disponibles</li> <li>Amigos de Facebook</li> <li>Aplicaciones</li> <li>Adjuntar Archivos Grand</li> </ul>                                                                                                    | 0 2 1 | Hola<br>Buenas tard                                                                        | ipo 🙀                                                                                                    | . A que se puede deber este problema |
| Contactos disponibles     Amigos de Facebook     Aplicaciones     Adjuntar Archivos Grand     Agenda                                                                                                    | × 0   | Hola<br>Boenas tard<br>espero resp                                                         | les utilizo la aplicacion CFD y mi factura sale en Blanco y Negro<br>uesta lo mas pronto posible.                                                     | . A que se puede deber este problema |
| <ul> <li>Contactos disponibles</li> <li>Amigos de Facebook</li> <li>Aplicaciones</li> <li>Aplicaciones</li> <li>Adjuntar Archivos Grand</li> <li>Agenda</li> <li>Bloc de notas</li> </ul>                                                                                                    | × 0   | Hola<br>Boenas tard<br>espero resp                                                         | les utilizo la aplicacion CFD y mi factura sale en Blanco y Negro<br>uesta lo mas pronto posible.                                                     | . A que se puede deber este problema |
| Contactos disponibles     Amigos de Facebook     Aplicaciones     Adjuntar Archivos Grand     Agenda     Bioc de notas     Editar fotos                                                                                                    | 0 × • | PDF-sinoxoc,<br>Hola<br>Buenas tard<br>espero resp<br>Adjunto Eje                          | ipo M<br>les utilizo la aplicacion CFD y mi factura sale en Blanco y Negro<br>suesta lo mas pronto posible.<br>emplo del error.                       | . A que se puede deber este problema |
| Contactos disponibles     Amigos de Facebook     Aplicaciones     Adjuntar Archivos Grand     Agenda     Bloc de notas     Editar fotos     Flicke                                                                                                    | × 0   | PDF-sincetor,<br>Hola<br>Buenas tard<br>espero resp<br>Adjunto Eje<br>Saludos. Ju          | les utilizo la aplicacion CFD y mi factura sale en Blanco y Negro<br>uesta lo mas pronto posible.<br>emplo del error.<br>an Perez                     | . A que se puede deber este problema |
| Contactos disponibles     Amigos de Facebook     Aplicaciones     Adjuntar Archivos Grand     Agenda     Bloc de notas     Editar fotos     Flicke     Mi Disco                                                                                                    | 0 × 0 | Hola<br>Boenas tard<br>espero resp<br>Adjunto Eje<br>Saludos, Ju                           | les utilizo la aplicacion CFD y mi factura sale en Blanco y Negro<br>uuesta lo mas pronto posible.<br>emplo del error.<br>an Perez                    | . A que se puede deber este problema |
| Contectors disponibles     Amigos de Facebook     Aplicaciones     Adjuntar Archivos Grand     Adjuntar Archivos Grand     Adjuntar Archivos Grand     Adjuntar Archivos     Eddar fotos     Flicke     MI Disco     Organizador Automático                                                                                                    | × 0   | Hola<br>Buenas tard<br>espero resp<br>Adjunto Eje<br>Saludos, Ju<br>Empresa AJ             | les utilizo la aplicacion CFD y mi factura sale en Blanco y Negro<br>uuesta lo mas pronto posible.<br>emplo del error.<br>an Perez<br>BC              | . A que se puede deber este problema |
| Contactos disponibles     Amigos de Facebook     Aplicaciones     Adjuntar Archivos Grand     Agenda     Bioc de notas     Editar fotos     Flicke     Mi Disco     Organizador Automático     Papelenta                                                                                                    | 0 × 0 | Hola<br>Boenas tard<br>espero resp<br>Adjunto Eje<br>Saludos, Ju<br>Empresa Al<br>RFC: ABC | les utilizo la aplicacion CFD y mi factura sale en Blanco y Negro<br>nuesta lo mas pronto posible.<br>emplo del error.<br>an Perez<br>BC<br>010101ABC | . A que se puede deber este problema |

2. En unos momentos recibirás un correo de **Bienvenida** de parte de **HELPDESK** en el cual te podrás inscribir a la página; para poder revisar el status de tus tickets (correos enviados).

Cabe recordar que cada correo nuevo(mensaje) se considera como un ticket nuevo; se debe dar respuesta al mensaje si es respecto al mismo tema. Si es un nuevo tema se manda un nuevo mensaje.

| LO NUEVO BUZÓN (8)                                          | CONTACTOS | ACTUALIZACIONES             | Bienvenido a Help Desł            |                             |                            |
|-------------------------------------------------------------|-----------|-----------------------------|-----------------------------------|-----------------------------|----------------------------|
| Escribir mensaje 🔹                                          | Borrar    | Responder 👻                 | Reenviar Spam 💽 🔻                 | Imprimir 🗘 👻 🕇              |                            |
| 🖴 Buzón 6 🕑                                                 | Bienv     | enido a Help Desk           | de Factura Móvil, S de F          | L de CV                     | Ocultar detalles           |
| Conversaciones                                              | DE:       | Help Desk de Factura M      | lóvil, S de RL de CV +            | Viernes, 2                  | 29 de julio, 2011 11:13:11 |
| Borradores 1                                                | PARA:     | empresa_abc01@yaho          | oo.com.mx                         |                             | *                          |
| Enviados                                                    |           | 0.                          |                                   |                             |                            |
| 🛈 Spam 🛛 🔳                                                  |           |                             |                                   |                             |                            |
| T Papelera                                                  |           | Bienve                      | enido a Help Desk de Factura I    | Nóvil, S de RL de CV        |                            |
| Carpetas +                                                  | Welco     | me to Factura Movil. Ple:   | ase follow the link below to cho  | ose a nassword, and we wil  | Llog you in right          |
| ▼ Contactos disponibles =                                   | away.     | The to Factora movil. Field | ase follow are link below to cite |                             | nog you in right           |
| Saliste de Messenger. Haz clic en<br>💉 para iniciar sesión. | http://fa | acturamovil.zendesk.cor     | n/verification/email/f1i5ayv79y/  |                             |                            |
| Amigos de Facebook — N                                      |           |                             | un servicio de Help Desk de F     | actura Móvil, S de RL de CV | /                          |
| <ul> <li>Aplicaciones</li> </ul>                            |           |                             |                                   |                             |                            |
| 🛩 Adjuntar Archivos Grand                                   |           |                             |                                   |                             |                            |
| 1 Agenda                                                    |           |                             |                                   |                             |                            |
| 🛃 Bloc de notas                                             |           |                             |                                   |                             |                            |
| 🚬 Editar fotos                                              |           |                             |                                   |                             |                            |
| •• Flickr                                                   |           |                             |                                   |                             |                            |
| 🔁 Mi Disco                                                  |           |                             |                                   |                             |                            |
| olb Organizador Automático                                  |           |                             |                                   |                             |                            |
| 🖹 Panelería                                                 |           |                             |                                   |                             |                            |

Nota: Revisar carpeta de spam o correo no deseado.

Esto es solo la primera vez que se manda un mensaje. Posteriormente solo aparecerá el mensaje con el número de ticket asignado.

3. En unos minutos más recibirás otro correo electrónico con la información que mandaste a **HELPDESK** así mismo se te asigna un numero de ticket (este es único para poder darle el debido seguimiento). Puedes darle el seguimiento respondiendo el correo o darle seguimiento desde la página para ello debes tener asignado tu cuenta y clave.

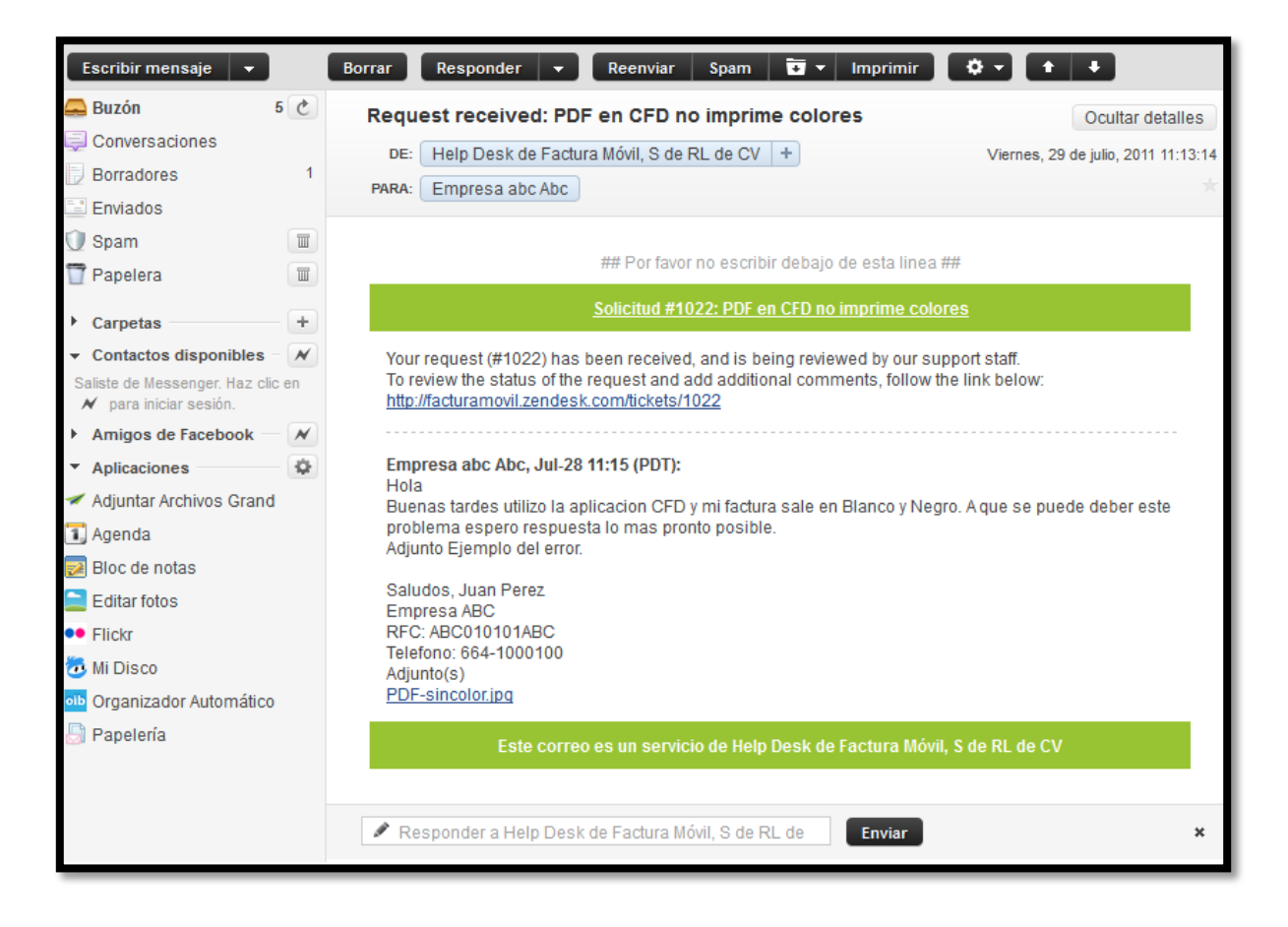

Nota: Revisar carpeta de spam o correo no deseado.

4. Anteriormente mencionamos un correo de Bienvenida, el cual contiene una liga; que al dar clic en ella nos re-direcciona a esta página.
Aquí deberás escribir una clave o password que te permita iniciar sesión en HELDESKP. Debe contener por lo menos 5 caracteres.
Al finalizar dar clic en Confirm and log in.

| 💬 🔯 http://facturamovil.zendesk.com                       | n/verification/email/f1&ayv79y/           | 습 - C | 🧶 • Ask.com    | ٩ (٩                     |
|-----------------------------------------------------------|-------------------------------------------|-------|----------------|--------------------------|
| acturamóvil                                               | Help Desk de Factura Mövil, S de RL de CV |       |                |                          |
| You are about to log in to                                | o your help desk                          |       |                |                          |
| Please select a password                                  | - 410 Frances -                           |       |                |                          |
| Top a be using this password to log in to the ne          | ap desk irom now pr.                      |       |                |                          |
| Password requirements:<br>• must be at least 5 characters |                                           |       |                |                          |
| Confirm and log in                                        |                                           |       |                |                          |
| _                                                         |                                           |       |                |                          |
|                                                           |                                           |       | Support Ticket | <u>System</u> by Zendesk |

5. Inmediatamente lo re-direccionara la página de bienvenida. Donde podrá visualizar alguna de las siguientes opciones:

**El foro**: Foro donde podrá encontrar varios problemas y sus debidas soluciones a diferentes problemas.

**Enviar una solicitud**: Este le permite enviar una nueva solicitud o si bien lo prefiere puede realizarlo por correo electrónico. No existe diferencia alguna. **Revisar solicitudes existentes**: Esta opción le permite visualizar los tickets pendientes o las respuestas dadas.

| Empresa ab | Alter County Louis   |
|------------|----------------------|
|            | r van i gezze i gezz |
|            |                      |
|            |                      |
|            |                      |
|            |                      |
|            |                      |
|            | A DISOUS             |
|            |                      |
|            |                      |
|            |                      |
|            |                      |
|            |                      |
| E          | Publica como         |
|            |                      |

6. El foro: Esta opción te permite buscar o revisar algunos de los posibles problemas a los que te puedas enfrentar.

| Foro                                                                                                    |                                                                                                    |
|----------------------------------------------------------------------------------------------------|----------------------------------------------------------------------------------------------------|
| 9.                                                                                                    | Buscar                                                                                                    |
| nformación general   Recientes                                                                                                    |                                                                                                    |
| Announcements (0) a                                                                                                    | Community Help (10) .                                                                                                    |
| No hay menaliza -                                                                                                    | Cr Error en el script de esta pógina<br>El ID articulo no se punde borrar<br>El Cancelar Francferencia                            |
| Tips & Tricks (4) #                                                                                                    | Feature Requests (2) #                                                                                                    |
| El Como facturar sin norasidad de remisionar, coêzar o hacer podido?<br>El Donde valido mis CPD<br>El Cambiar IVA de 10% a 11% o viceversa | Al cancelor una factura que sea posible reutitizarla     Cuando cancelo una factura que viene de una remisión se revive la remisi |
|                                                                                                    |                                                                                                    |

7. Enviar una solicitud: Esta opción te permite enviar un nuevo ticket; o puedes enviar un correo electrónico a <a href="mailto:support@facturamovil.zendesk.com">support@facturamovil.zendesk.com</a>, cualquiera es válida.

| facturamóvil Help Desk de Factura Móvil, S de RL de CV                                                                                          | Empresa also Also I perffi i salir                                                                                                    |
|----------------------------------------------------------------------------------------------------|----------------------------------------------------------------------------------------------------|
| PRINCIPAL FORD ENVIAR UNA SOLICITUD REVISAR SOLICITUDES EDUTENTES                                                                               |                                                                                                    |
| Enviar solicitud Subject* Description* Please enter the details dryour request. A member of our support staff will respond as soon as possible. | Enviar solicitud<br>Los campos marcados coo<br>asterisco (*) sún obligatorios.<br>Recibirá una notificación por email<br>cuando nuestro equipo responda a<br>su consulta. |
| Adjuntar archivo(s) »                                                                                                    |                                                                                                    |
|                                                                                                    |                                                                                                    |

8. Revisar solicitudes pendientes: Dar clic en revisar solicitud esexistentes. Aqui podra visualizar sus tickets existentes, puede darle el seguimiento aquí mismo o desde su cuenta de correo electronico.

| * 🖾       | http://facturamovil.zendesk.com/requ                                        | esta                                             | - C                              | 🖉 • Ask.com 🖉                                             |
|-----------|-----------------------------------------------------------------------------|--------------------------------------------------|----------------------------------|-----------------------------------------------------------|
| 🔲 f       | facturamóvil H                                                              | lp Desk de Factura Móvil, S de                   | RL de CV                         | Empresa abe Abo I <u>gerfi</u> i i <u>salir</u>           |
| PRINCIPAL | FORD ENVIAR UNA BOLICITUD                                                   | REVISAR SOLICITUDES EXISTENTES                   |                                  |                                                           |
| Solicit   | tudes abiertas                                                              |                                                  | Lista detallada - Lista compania | Usted está viendo<br>una lista de<br>solicitudes abiertas |
| -         | #1022 PDF en CFD no im                                                      | orime colores                                    |                                  | · Vez sus solicitudes resuetas y                          |
|           | Hola                                                                        |                                                  |                                  | cerrades.                                                 |
|           | Buenas tantes utilizo la aplicación CFD<br>respuesta lo mas pronto posible. | ni factura sale en Bianco y Negre. A que se pued | e deber eale problema expere     |                                                           |
|           | Adjunto Ejempio del error.                                                  |                                                  |                                  |                                                           |
|           | Saluttes, Juan Perez                                                        |                                                  |                                  |                                                           |
|           | Empresa ABC<br>RFC: ABC010101ABC<br>Telefono: 664-1000100                   |                                                  |                                  |                                                           |
|           | Enviada hate 3 milluta                                                      |                                                  |                                  |                                                           |
|           | Está siendo procesado. Ver histo                                            | rial de la solicitud »                           |                                  |                                                           |
|           |                                                                             | D                                                |                                  |                                                           |
|           |                                                                             |                                                  |                                  |                                                           |
|           |                                                                             |                                                  |                                  | Support Ticket System by Zero                             |